# **Douarnenez Aqua Club**

# Réservation des plongées

# **INSCRIPTION** aux plongées Manuel d'utilisation

| 06/12/2021 | 3       | MàJ suite à changement d'hébergeur | Ph. Lépinoux |
|------------|---------|------------------------------------|--------------|
| 21/12/2016 | 2       | Ajout passage sécurité hébergeur   | Ph. Lépinoux |
| 03/10/2012 | 1       | Ajouts et modifications            | Ph. Lépinoux |
| 12/09/2012 | 0       | Edition initiale                   | Ph. Lépinoux |
| DATE       | Version | Intitulé                           | Auteur       |

# Sommaire

# Table des matières

| 1 | В   | 3UT                                                                   | 3  |
|---|-----|-----------------------------------------------------------------------|----|
| 2 | F   | PREFERENCES                                                           | 3  |
| 3 | C   | CONNEXION à l'APPLICATION                                             | 3  |
|   | 3.1 | Première connexion : Enregistrement                                   | 5  |
|   | 3.2 | Deuxième connexion et suivantes                                       | 9  |
| 4 | 11  | NSCRIPTION à une PLONGEE                                              | 12 |
|   | 4.1 | Examen des différentes parties de la zone de réservation des plongées | 12 |
|   | 4.2 | Inscription à une plongée                                             | 14 |
|   | 4.3 | Consultation des plongées auxquelles vous êtesinscrit(e)              | 17 |
| 5 | A   | ANNULATION d'une PLONGEE                                              | 17 |
|   | 5.1 | Annulation de votre participation à uneplongée                        | 17 |
|   | 5.2 | Annulation d'une plongée par le DP initiateur de l'évènement          | 19 |
| 6 | V   | /ISUALISATION des INSCRITS à UNE PLONGEE                              | 19 |

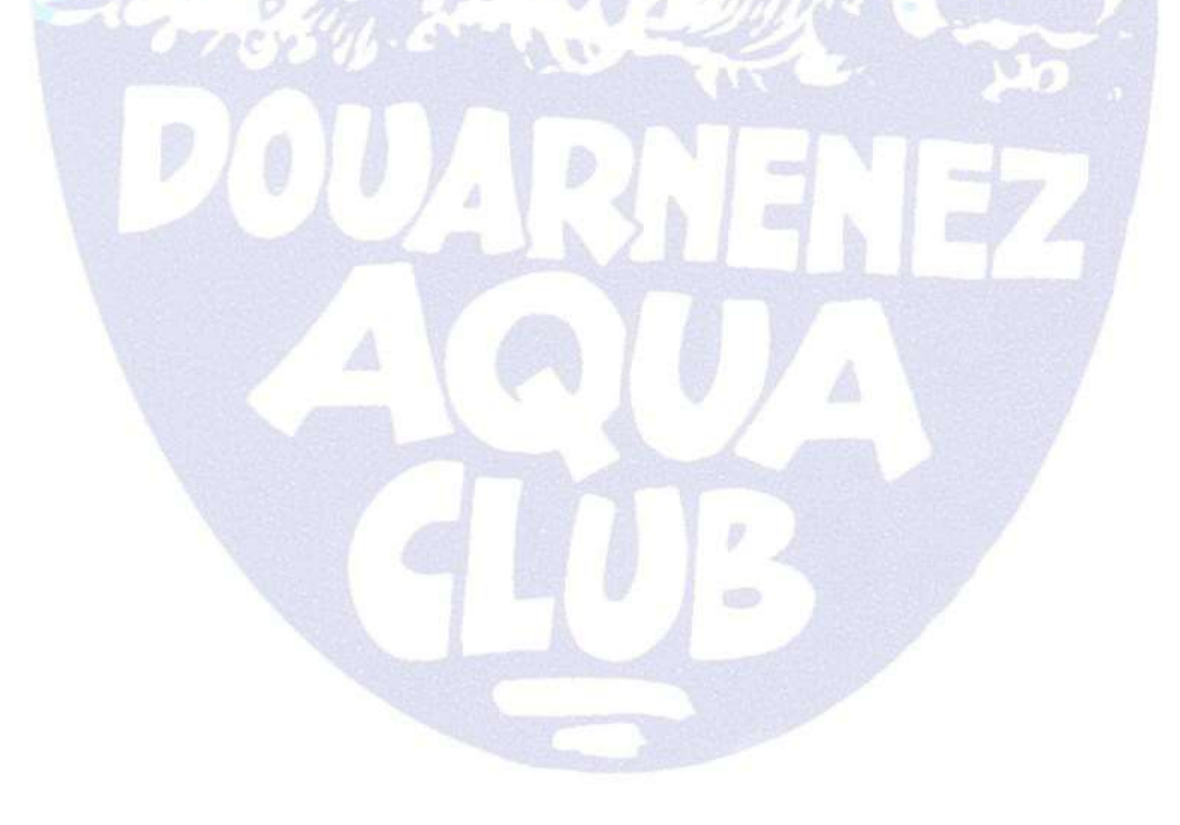

## **1 BUT**

Le but de ce document est de décrire la procédure à suivre pour s'inscrire à une plongée organisée par le DAC.

Il ne s'adresse qu'au plongeur désirant s'inscrire à une plongée programmé par un Directeur deplongée (DP) potentiel.

La création d'un évènement (sortie plongée) organisé par le DAC fait l'objet d'un autre document.

## **2 PREFERENCES**

L'affichage, la mise en page et le fonctionnement de l'application sont optimisés pour une navigation sous "Mozilla Firefox".

# **3 CONNEXION à l'APPLICATION**

Cliquer sur l'onglet "Reservation plongées" présent en haut de la page d'accueil du site:

https://www.douarnenez-aqua-club.bzh/dac, ou bien saisissez :

https://www.douarnenez-aqua-club.bzh/dacplongee/index.php\_dans la fenêtre d'adresses de votre navigateur.

La pagesuivante apparaît :

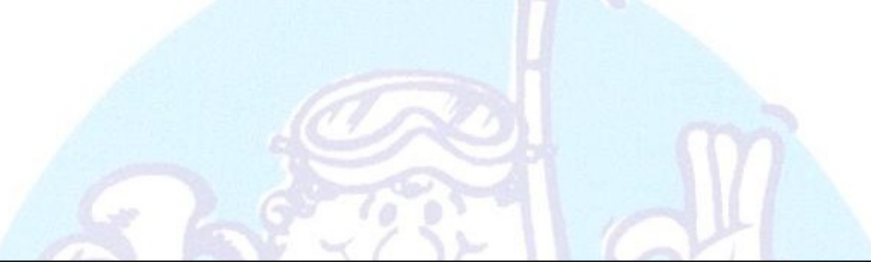

|                                        | l<br>ers                                                                                                    |                                                                                                    |
|----------------------------------------|----------------------------------------------------------------------------------------------------|----------------------------------------------------------------------------------------------------|
| Home >> Connexion                      | $\odot$                                                                                                    |                                                                                                    |
| Vous devez vous identifier auparavant. |                                                                                                    |                                                                                                    |
| Menu Utilisateur                       | Connexion         Pour accéder à la partie privée de ce site veuillez vous connecter         Identifiant         Mot de passe         Se souvenir de moi         Connexion         • Mot de passe oublié ?         • Identifiant oublié ?         • Enregistrez-vous | Contraction of the second second seco |
| <u></u>                                |                                                                                                    | Animé par Joomla!. valide XHTML et CSS.                                                                                                    |
| Page <b>4</b> / <b>20</b>              | Figure 1                                                                                                    |                                                                                                    |

#### 3.1 Première connexion : Enregistrement

Avant de vous inscrire à une plongée, vous devez vous enregistrer pour être reconnu par l'application.

Pour ce faire,

• cliquez sur le texte "Enregistrez vous" (en bleu sous le bouton "connexion", voir Figure 1)

L'écran suivant apparaît:

|                          | <b>J.I™</b><br>ters                         |                    |   |                                         |
|--------------------------|---------------------------------------------|--------------------|---|-----------------------------------------|
| Home >> Nouveau/nouvelle |                                             | 0                  |   |                                         |
| Menu Utilisateur         | Enregistrement                              |                    |   |                                         |
|                          | Nom:                                        | Fifi Zepinoux      | * |                                         |
|                          | Nom de l'utilisateur :                      | VieuxGrigou        | * |                                         |
|                          | E-mail :                                    | phlepino@aol.com   | * |                                         |
|                          | Mot de passe :                              | •••••              | * |                                         |
|                          | Vérification du mot de passe:               | ••••••             | * |                                         |
|                          | Les champs signalés par un astérisque (*) : | sont obligatoires. |   |                                         |
|                          | Enregistrez-vous                            |                    |   |                                         |
|                          |                                             |                    |   |                                         |
|                          |                                             |                    |   | Animé par Joomlal. valide XHTML et CSS. |
|                          |                                             |                    |   |                                         |

Figure 2

Remplissez les champs demandés :

Page 5 / 20

- Nom: Inscrivez vos prénom et nom.
- Nom de l'utilisateur (ou identifiant) : donnez votre pseudonyme, votre nom ou un mot qui vous qualifie de manière unique. (pas de gros mot, l'administrateur veille au grain !!).
- E-mail Inscrivez une adresse mail VALIDE ! vous y recevrez un lien permettant de valider votre inscription
- Mot de passe-choisissez un mot de passe et répétez le pour vérification.
- Cliquez sur lebouton "Enregistrez-vous".

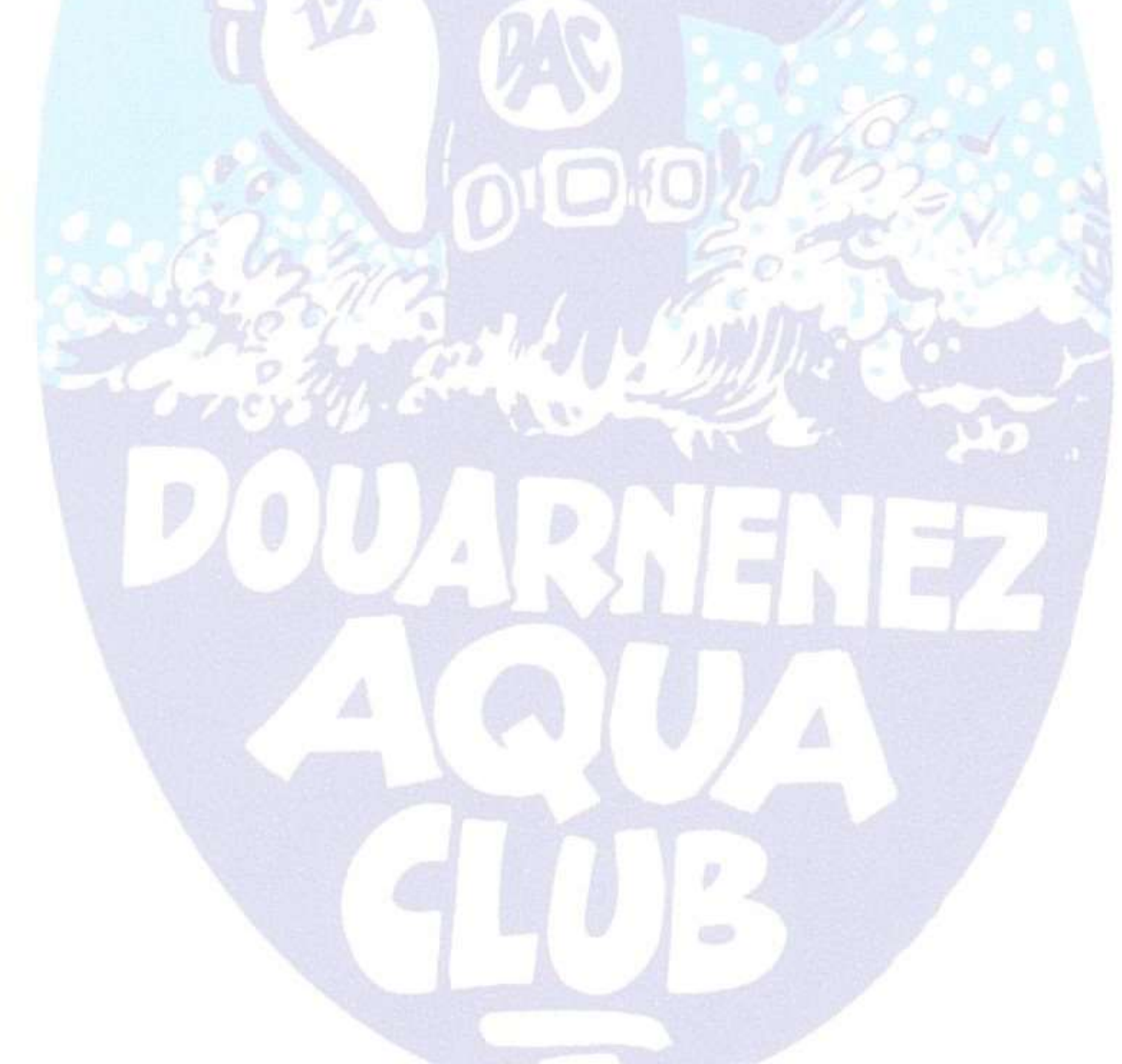

L'écran suivant apparaît, confirmant votre saisie et vous donnant la marche à suivre pour poursuiv pouvoir entrer sur le site et vous inscrire aux plongées proposées.

|                                                                                        | 5<br>5                                                                                                    |
|----------------------------------------------------------------------------------------|----------------------------------------------------------------------------------------------------|
|                                                                                        |                                                                                                    |
|                                                                                        |                                                                                                    |
| Votre compte a été créé et un lien d'activat<br>Vous devez vous identifier auparavant. | ion a été envoyé à l'adresse e-mail que vous avez saisi. Notez que vous devez confirmer le compte en cliquant sur le lien d'activatio |
|                                                                                        | Connexion                                                                                                    |
| Menu Utilisateur                                                                       | Pour accéder à la partie privée de ce site veuillez vous connecter                                                                    |
|                                                                                        | 14 m MG m t                                                                                                    |
|                                                                                        |                                                                                                    |
|                                                                                        | Mot de passe                                                                                                    |
|                                                                                        | Se souvenir de moi 🔲                                                                                                    |
|                                                                                        | <ul> <li>Mot de passe oublié ?</li> <li>Identifiant oublié ?</li> <li>Enregistrez-vous</li> </ul>                                     |
|                                                                                        |                                                                                                    |
|                                                                                        |                                                                                                    |

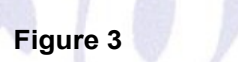

 Connectez vous à l'adresse mail renseignée dans le champ (voir Figure 2) et ouvrez le utilisateur de Fifi Zepinoux/VieuxGrigou" envoyé par "Gestion plongées DAC".

Page 7 / 20

Une fois ouvert, le mail doit ressembler (mise en page variable selon FAI) à peu près à ceci:

| AOL                         | Dublicitá                                                                                                    |                             |
|-----------------------------|----------------------------------------------------------------------------------------------------|-----------------------------|
| Aol Mail.                   |                                                                                                    |                             |
| Vérifier les e-mails Ecrire | Rechercher sur le Web Rechercher avec Google                                                                                                    | Raccourcis   Options   Aide |
| Rechercher                  | Répondre Répondre à tous Faire suivre Considérer non lu Options - OK Supprimer Spam                                                              |                             |
| E-mail 🗸                    | Détails du compte utilisateur de VieuxGrigou à Réservation des plongées du DAC                                                                   |                             |
| 🌞 Accueil                   | De : gestion plongees DAC <vieuxzep@vahoo.fr></vieuxzep@vahoo.fr>                                                                                |                             |
| * Nouveaux 🚺                | A: phlepino <phlepino@aol.com></phlepino@aol.com>                                                                                                |                             |
| 🕒 Déjà lus                  | Date: Ma, 11 Sep 2012 19:27                                                                                                    |                             |
| 📝 Brouillons                | Bonjour VieuxGrigou.                                                                                                    |                             |
| M Envoyés                   | Merci de vous être inscrit à Réservation des plongées du DAC.                                                                                    |                             |
| 🤷 Spam (8)                  | Votre compte a été créé, et doit être activé avant que vous ne puissiez<br>l'utiliser.                                                           |                             |
| E-mails supprimés           | Pour l'activer, cliquez sur le lien suivant ou faites en un copier-coller dans<br>la barre d'adresse de votre navigateur Internet:               |                             |
| Conversations e             | http://gestion-plongee.douarnenez-aqua-club.fr/dac01 plongee/index.php?option=com userstask=activatesactivation=12b359f3fedc04d354c07958eba68728 |                             |
|                             | Après activation, vous pourrez vous connecter à http://gestion-plongee.douarnenez-aqua-club.fr/dac01 plongee/                                    |                             |
| 🔏 Carnet d'adresses         | en utilisant le nom d'utilisateur et le mot de passe suivants :<br>- Utilisateur : Fifi Zepinoux                                                 |                             |
| 3 Calendrier                | - Mot de passe :                                                                                                    |                             |
| Mes archives Modifier       | Répondre à tous Faire suivre Considérer non lu Options - OK Supprimer Spam                                                                       |                             |
|                             | Figure 4                                                                                                    |                             |

• Cliquez sur le premier lien indiqué (où recopiez-le dans la barre d'adresse de votre navigateur)

Cette action vous ramène à la page d'accueil de l'application de réservation des plongées qui doit afficher ceci :

| Home >> Activation effectuée ! >> Nouveau/nouvelle | Activation effectuée !                                                                                                    |
|----------------------------------------------------|----------------------------------------------------------------------------------------------------|
|                                                    | Votre compte a été activé avec succès. Vous pouvez désormais vous connecter en utilisant l'identifiant et le mot de passe que vous avez choisi lors de<br>votre inscription. |
|                                                    | Animé par Joomlal. valide XHTML et CSS.                                                                                                    |

Figure 5

## Vous avez dorénavant accès à l'application de réservation des plongées du DAC

#### 3.2 Deuxième connexion et suivantes

De nouveau, Cliquer sur l'onglet "Gestion plongées" présent en haut de la page d'accueil du site: <u>https://www.douarnenez-aqua-club.bzh/dac club.bzh/dac</u>, ou bien saisissez <u>https://www.douarnenez-aqua-club.bzh/dacplongee/index.php</u> dans la fenêtre d'adresses de votre navigateur.

La page d'accueil (voir Figure 1) s'affiche de nouveau.

- Renseignez votre identifiant (ici Vieux Grigou, saisi sous la rubrique "Nom de l'utilisateur" Figure 2)
- Renseignez votre mot de passe.

La page suivant apparaît :

| Joomla<br>because open source matter                                                                    | In 1<br>Administration                                                                                                    |
|----------------------------------------------------------------------------------------------------|----------------------------------------------------------------------------------------------------|
| Home >> Evénements                                                                                      |                                                                                                    |
| Agenda des plongées<br>«« Septembre 2012 »»<br>lu ma me je ve sa di                                     | Evénements & Mes réservations 5                                                                                                    |
| 3 4 5 6 7 8 9                                                                                           | Voici la liste complète des événements.<br>Vous pouvez réduire l'affichage du nombre d'événements en sélectionnant une catégorie, ou en utilisant la fonction de recherche.                                                                   |
| 10 11 <b>12</b> 13 14 15 16                                                                             | Affichage 10 🔹 Recherche: Catégorie: Toutes les catégories 💌 Réinitialiser                                                                                                    |
| 17     18     19     20     21     22     23       24     25     26     27     28     29     30   suite | Samedi, le 15 Septembre 2012 à 08:45 heure<br>Exploration / épave<br>Plongée du Samedi matin<br>Date de dôture: Samedi, le 15 Septembre 2012 à 08:00 heure<br>Catégorie: Exploration/Epave - Places réservées: 2 - Réservation: 28 - Clics: 4 |
| Menu Utilisateur                                                                                        | Possibilité de réserver     Q Réservation en liste d'attente     Réservations terminées                                                                                                    |
| • Vos paramètres (3)                                                                                    |                                                                                                    |
| Identification<br>Bonjour Fifi Zepinoux,<br>Déconnexion                                                 | Séminaire pour joomla! V1.3.0 © Dirk Vollmar 2012                                                                                                    |
|                                                                                                    | Animé par Joomlal. valide XHTML et CSS                                                                                                    |

Figure 6

Elle est divisée en cinq parties :

1. L'entête, comportant le logo du logiciel ayant permis de créer l'application de réservation des plongées du DAC et un bouton permettant d'accéder à l'administration de l'application

Page 10 / 20

- 2. Un mini agenda indiquant via une petite marque les plongées programmées.
- 3. Une zone vous permettant de paramétrer/changer quelques détails vous concernant (voir Figure 7). N'oubliez pas de cliquer sur le bouton "Sauvegarder" pour faire prendre en compte les éléments paramétrés/modifiés.

| ome >> Vo | s par | ram | nètre | s     |       |     |      |                                  | Administration                                                                                  |                                                                                                    |
|-----------|-------|-----|-------|-------|-------|-----|------|----------------------------------|-------------------------------------------------------------------------------------------------|----------------------------------------------------------------------------------------------------|
| Agend     | a d   | les | p     | on    | aée   | 3   |      | Modifiez vos pa                  | amètres                                                                                         |                                                                                                    |
| -         | «     | < 5 | Sep   | teml  | re 20 | 12  | > >> | Nom de l'utilisateur :           | /ieuxGrigou                                                                                     |                                                                                                    |
|           | lu    | m   | a m   | ne je | ve    | sa  | di   | Votre nom :                      | Fifi Zepinoux                                                                                   |                                                                                                    |
|           | 3     | 4   |       | 5 6   | 7     | 8   | 9    | E-mail :                         | oblepino@aol.com                                                                                |                                                                                                    |
|           | 40    |     |       | 2.4   |       | 4.5 | 18   |                                  |                                                                                                 |                                                                                                    |
|           | 10    | 3.3 | 1 3   | 2 1;  | 14    | 15  | 10   | Mot de passe :                   |                                                                                                 |                                                                                                    |
|           | 17    | 18  | 8 1   | 9 20  | 21    | 22  | 23   | Vérification du mot de<br>passe: |                                                                                                 |                                                                                                    |
|           | 24    | 25  | 5 2   | 8 2   | 28    | 29  | 30   | Lanque de la partie              |                                                                                                 |                                                                                                    |
| ite       |       | 1   |       |       |       |     |      | publique :                       | French (Fr) 🔻                                                                                   |                                                                                                    |
| nom       |       |     |       |       |       |     |      | Fuseau horaire                   | (UTC +01:00) Heure d'Europe Centrale, Amsterdam, Berlin, Bruxelles, Copenhague, Madrid, Paris 🔻 |                                                                                                    |
| lenu Ut   | lisat | teu | ir:   |       |       |     |      | Sauvegarder                      |                                                                                                 |                                                                                                    |
| Vos p     | ram   | nèt | res   |       |       |     |      |                                  |                                                                                                 |                                                                                                    |
|           |       |     |       |       |       |     |      |                                  |                                                                                                 |                                                                                                    |
|           |       |     |       |       |       |     |      |                                  |                                                                                                 |                                                                                                    |
|           |       |     |       |       |       |     |      |                                  |                                                                                                 | a de la companya de la companya de la companya de la companya de la companya de la companya de la companya de l |

- 4. Une zone d'identification indiquant que "Fifi Zepinoux/VieuxGrigou" est connecté et comportant un bouton permettant de quitter l'application de manière "propre".
- 5. La zone principale, listant toutes les plongées programmées. Seuls les DP potentiels (via un compte particulier) peuvent créer une/des plongées.

# **4 INSCRIPTION à une PLONGEE**

### 4.1 Examen des différentes parties de la zone de réservation des plongées

| ✓ A                                        | B                                                                                                    |                                                                                                    | -                                     |                          |                     |
|--------------------------------------------|----------------------------------------------------------------------------------------------------|----------------------------------------------------------------------------------------------------|---------------------------------------|--------------------------|---------------------|
| Toutes les cate                            | gories                                                                                                    |                                                                                                    |                                       |                          |                     |
| Voici la liste compl<br>Vous pouvez réduir | ète des événements.<br>e l'affichage du nombre d'événen                                                                    | nents en sélectionnant ur                                                                                  | ne catégorie, ou                      | en utilisant la fonction | de recherche.       |
| Affichage 10                               | Rech                                                                                                    | erche:                                                                                                    | С                                     | Catégorie:               | Toutes les catégori |
|                                            | Samedi, le 15 Septem<br>Exploration / épax<br>Plongée du Samedi m<br>Date de clôture: Samedi,<br>Catégorie: Exploration/Ep | ibre 2012 à 08:45 heure<br>Ve F<br>natin<br>le 15 Septembre 2012 à 08:0<br>vave - Places réservées: 2 - Ré | -<br>10 heure<br>servation: 28 - Clic | <b>s</b> : 4             |                     |
| @ P                                        | ossibilité de réserver                                                                                                    |                                                                                                    | Réservation er                        | n liste d'attente        |                     |
|                                            |                                                                                                    |                                                                                                    | H                                     | primer                   |                     |
|                                            |                                                                                                    | 🎇 Sémina                                                                                                   | ire pour joomla                       | ! V1.3.0 © Dirk Vollmar  | 2012                |

Figure 8

- A. Onglet indiquant les évènements (plongées) à venir et auxquels il est encore possible de s'insci
- B. Onglet montrant vos réservations.

Page 12 / 20

- C. Permet de réduire l'affichage du nombre d'évènements en effectuant une recherche sur un/des mots particuliers (Ex: Meuse, côte, ...).
- D. de réduire l'affichage du nombre d'évènements en sélectionnant une catégorie Ex: Exploration, formation, plongée de nuit, ...).
- E. Réinitialise les zones "Recherche" et "Catégorie" (CetD).
- F. Affiche la liste des plongées proposées lorsqu'elles sont encore actives.
- G. Affiche le nombre d'inscrits (Un clic affiche les participants, voir Figure 12).
- H. Permet d'imprimer l'évènement.

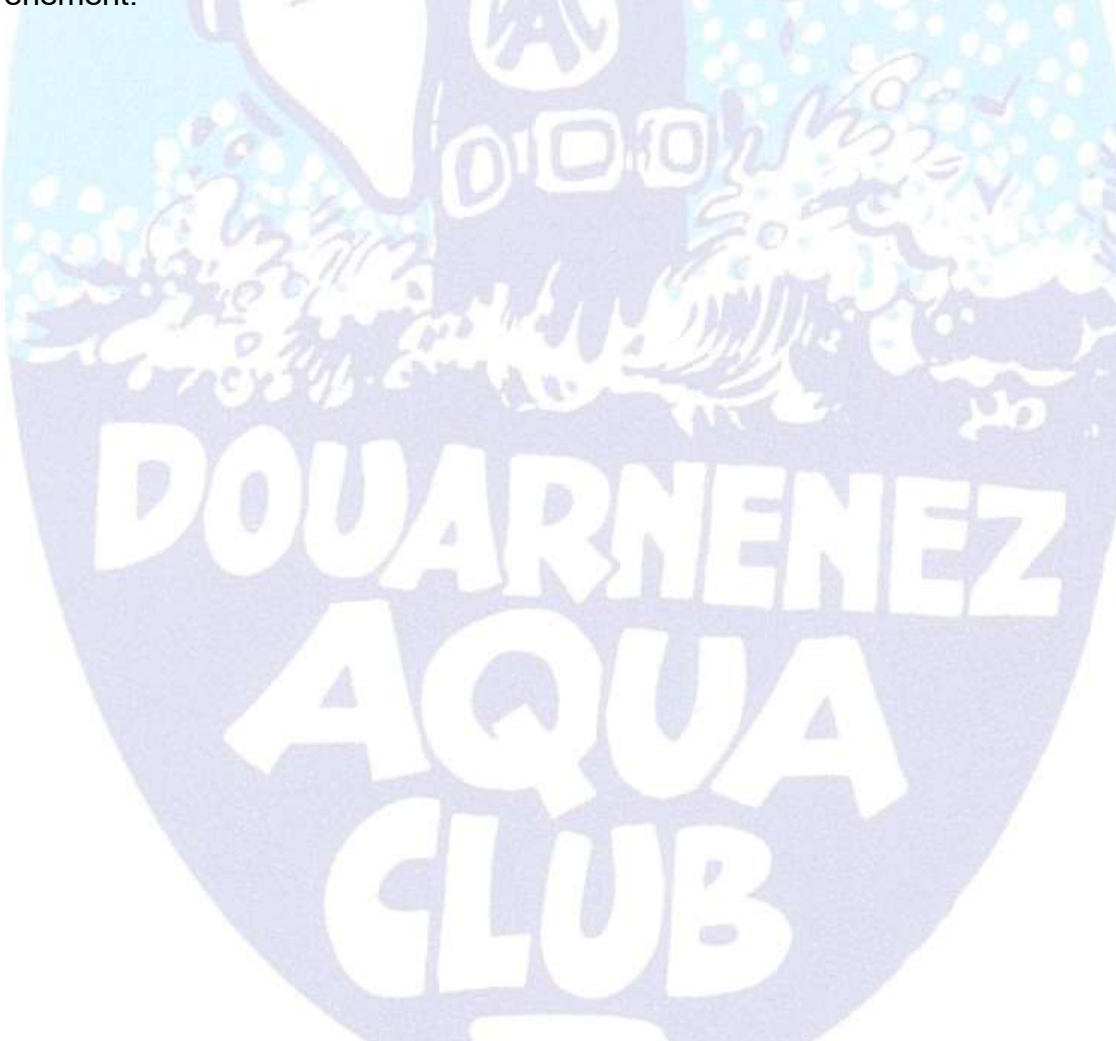

#### 4.2 Inscription à une plongée

| Evénements 🐊 Me                                                   | es réservations                                                                                                    |                                                                        |                         |               |
|-------------------------------------------------------------------|----------------------------------------------------------------------------------------------------|------------------------------------------------------------------------|-------------------------|---------------|
| Toutes les catégories                                             |                                                                                                    |                                                                        |                         |               |
| Voici la liste complète des évé<br>Vous pouvez réduire l'affichag | énements.<br>le du nombre d'événements en sélect                                                                                                    | ionnant une catégorie, ou en utilisant la fonction                     | de recherche.           |               |
| Affichage 10 💌                                                    | Recherche:                                                                                                    | Catégorie:                                                             | Toutes les catégories 💌 | Réinitialiser |
|                                                                   | Samedi, le 15 Septembre 2012 à 08:4<br>Exploration / épave<br>Plongée du Samedi matin<br>Date de clôture: Samedi, le 15 Septembre 2<br>Catégorie: Exploration/Epave - Places réser | 45 heure<br>2012 à 08:00 heure<br>vées: 2 - Réservation: 28 - Clics: 5 |                         | 2             |
| Possibilité d                                                     | le réserver                                                                                                    | Réservation en liste d'attente                                         | Réservation             | ons terminées |
|                                                                   |                                                                                                    | 🚍 Imprimer                                                             |                         |               |
|                                                                   | 2                                                                                                    | 💲 Séminaire pour joomla! V1.3.0 © Dirk Vollmar                         | 2012                    |               |

Figure 9

Une fois connecté, et avec l'onglet "Evènements" (Rubrique A, Figure 8),

• Cliquer sur le titre de l'évènement (en bleu, entouré de rouge sur Figure 9) – Au passage, vous pouvez noter qu'il y a déjà deux participants d'inscrits (rubrique G, Figure 8).

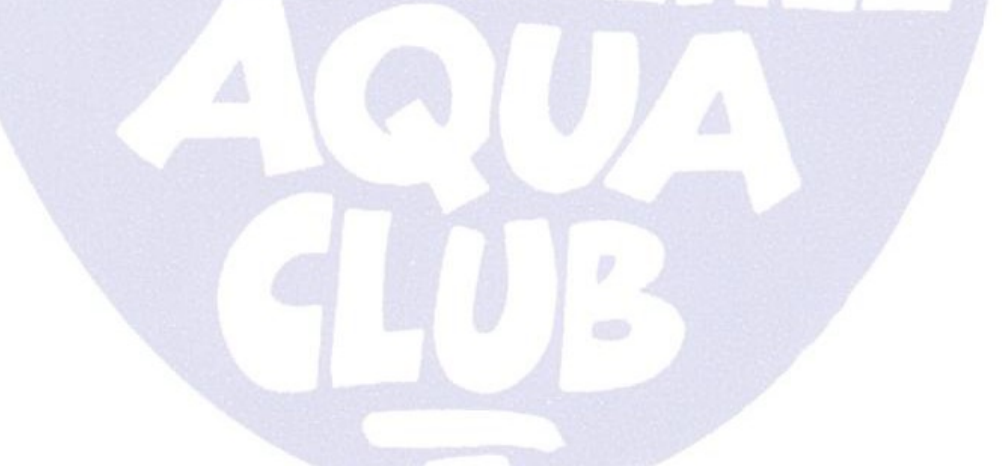

Page 14 / 20

#### L'écran suivant apparaît :

| enda des plongées         u ma me je ve sa di         1       2         3       4       5       6       7       8       9         10       11       12       13       14       15       16       17       18       19       20       21       22       23       24       25       26       27       28       29       30       Etat       Déb         Inu Utilisateur         Vos paramètres                                                                                                    | Evénements Mes rés<br>escription<br>angée du Samedi matin<br>re:<br>mbre:<br>at:<br>but:<br>but:<br>te de clôture: | ervations<br>Exploration / épave<br>9/12<br>Possibilité de réserve<br>Samedi, le 15 Septem<br>Samedi, le 15 Septem | r                  |                          |                        |                       |     | ← 28 ↔ ✓                   |
|----------------------------------------------------------------------------------------------------|----------------------------------------------------------------------------------------------------|----------------------------------------------------------------------------------------------------|--------------------|--------------------------|------------------------|-----------------------|-----|----------------------------|
| Image: None of the second second s | escription<br>ngée du Samedi matin<br>re:<br>mbre:<br>st:<br>but:<br>but:<br>te de clôture:                        | Exploration / épave<br>9/12<br>Possibilité de réserve<br>Samedi, le 15 Septem<br>Samedi, le 15 Septem              | F.                 |                          |                        |                       |     |                            |
| 3       4       5       6       7       8       9         10       11       12       13       14       15       16         17       18       19       20       21       22       23         24       25       26       27       28       29       30         Time:         u Utilisateur         garamètres                                                                                                    | ingée du Samedi matin<br>re:<br>mbre:<br>at:<br>but:<br>but:<br>te de clôture:                                     | Exploration / épave<br>9/12<br>Possibilité de réserve<br>Samedi, le 15 Septem<br>Samedi, le 15 Septem              | r:                 |                          |                        |                       |     |                            |
| 10       11       12       13       14       15       16       Non         17       18       19       20       21       22       23       Etat         24       25       26       27       28       29       30       Etat         Utilisateur         s paramètres                                                                                                    | re:<br>mbre:<br>at:<br>but:<br>::<br>te de clôture:                                                                | Exploration / épave<br>9/12<br>Possibilité de réserve<br>Samedi, le 15 Septem<br>Samedi, le 15 Septem              | F.A.               |                          |                        |                       |     |                            |
| 17         18         19         20         21         22         23           24         25         26         27         28         29         30         Déb           Utilisateur           Utilisateur           paramètres         Rés                                                                                                    | mbre:<br>st:<br>but:<br>::<br>te de clôture:                                                                       | 9/12<br>Possibilité de réserve<br>Samedi, le 15 Septem<br>Samedi, le 15 Septem                                     | r).                |                          |                        |                       |     |                            |
| 24       25       26       27       28       29       30       Déb         Jillisateur         Lieu         garamètres                                                                                                    | st:<br>but:<br>::<br>te de clôture:                                                                                | Possibilité de réserve<br>Samedi, le 15 Septem<br>Samedi, le 15 Septem                                             | r ·                |                          |                        |                       |     |                            |
| 24     25     26     27     28     29     30     Déb       Fin:     Data       Jtilisatèur     Lieu       paramètres     Rés                                                                                                    | but:<br>:<br>te de clôture:                                                                                        | Samedi, le 15 Septem<br>Samedi, le 15 Septem                                                                       |                    |                          |                        |                       |     |                            |
| Fin:<br>Datu<br>Villisateur<br>paramètres                                                                                                    | ::<br>te de clôture:                                                                                               | Samedi, le 15 Septem                                                                                               | bre 2012 à 08:45 l | eure                     |                        |                       |     |                            |
| Villisateur Lieu<br>paramètres Rés                                                                                                    | te de clôture:                                                                                                    |                                                                                                    | bre 2012 à 12:30 f | eure                     |                        |                       |     |                            |
| Itilisateur Lieu<br>paramètres Rés                                                                                                    |                                                                                                    | Samedi, le 15 Septem                                                                                               | bre 2012 à 08:00 f | eure                     |                        |                       |     |                            |
| paramètres Rés                                                                                                    | eu:                                                                                                    | A définir - Niveau MIN                                                                                             | IN1                |                          |                        |                       |     |                            |
|                                                                                                    | servation:                                                                                                    | 28                                                                                                    |                    |                          |                        |                       |     |                            |
| Nive                                                                                                    | /eau 🕯                                                                                                    | N3                                                                                                    | *                  |                          |                        |                       |     |                            |
| fication DP                                                                                                    | 1                                                                                                    | Non                                                                                                    |                    |                          |                        |                       |     |                            |
| ifi Zepinoux, Pilot                                                                                                    | ote RDLA 🥻                                                                                                    | Non                                                                                                    | *                  |                          |                        |                       |     |                            |
| Enc                                                                                                    | cadrant <i>i</i>                                                                                                   | Non                                                                                                    | *                  |                          |                        |                       |     |                            |
| Cer                                                                                                    | rtificat médical i                                                                                                 | A jour                                                                                                    |                    | *                        |                        |                       |     |                            |
|                                                                                                    |                                                                                                    |                                                                                                    |                    |                          |                        |                       |     | * Champ requis             |
|                                                                                                    |                                                                                                    | - Retour                                                                                                    | Télécharg          | ez le fichier calendrier | 🚔 Imprimer             | S'incrire à l'événeme | int |                            |
|                                                                                                    |                                                                                                    |                                                                                                    | \$                 | Séminaire pour joomla! V | 1.3.0 © Dirk Vollmar 2 | 012                   |     |                            |
|                                                                                                    |                                                                                                    |                                                                                                    |                    |                          |                        |                       | A   | nimé par Joomla!. valide X |

La partie supérieure de la page indique les renseignements relatifs à la plongée, les horaires, éventuellement une indication de niveau minimum exigé. Ces renseignements ne sont pas modifiables par vous.

N.B.: Ne pas tenir compte de la ligne "Nombre", qui est un identifiant unique généré par le système.

Attention : la ligne "Réservation" indique le nombre de places disponibles (changé en "places restantes" - Version 1).

En dessous, une zone comprenant des listes déroulantes de choix que vous devrez renseigner :

- Votre niveau de plongée (de N1 à E4).
- Vous pouvez être DP (oui/non).
- Vous êtes habilité à piloter la Reine de l'Arvor (oui/non).
- Vous êtes encadrant(oui/non).
- Votre certificat médical est à jour (oui/non). S'il n'est pas à jour, ou si vous êtes un plongeur extérieur, pensez à amener une copie …

Astuce pour ne pas être pris au dépourvu si vous l'avez oublié chez vous ou ailleurs ...: chez vous, tranquillement, envoyez vous un e-mail avec un scan dudit certificat et rangez ce mail dans un dossier chez votre Fournisseur d'Accès Internet. Il sera facile, en vous connectant sur votre e-mail via l'ordinateur du club d'en extraire une copie.

• Renseignez ces 5 onglets (si votre navigateur accepte les cookies, les valeurs inscrites précédemment arriveront par défaut par la suite en cliquant sur le petit triangle de sélection).

Enfin, dans la zone du bas, il y a des boutons vous permettant :

- o de revenir en arrière si vous vous ravisez.
- o De télécharger un fichier "calendrier" (type iCalendar, extension.ics, ouverture par défaut avec Microsoft Outlook ©)
- o D'imprimer l'évènement.
- S'inscrire à l'évènement.
- Cliquez impérativement sur ce dernier bouton pour officialiser votre inscription à l'évènement.

Page16/20

### Vous êtes dorénavant inscrit(e) à cette plongée !!!

#### Un e-mail est envoyé automatiquement à l'adresse fournie

• Au passage, vous pouvez noter que le chiffre indiqué sur le bouton rubrique G, Figure 8, a été incrémenté d'une unité.

#### 4.3 Consultation des plongées auxquelles vous êtes inscrit(e)

Une fois connecté(e), vous pouvez visualiser les plongées auxquelles vous êtes inscrit(e) en cliquant sur l'onglet "Mes réservations" (rubrique B, Figure 8).

# **5 ANNULATION d'une PLONGEE**

Deux cas peuvent se présenter :

- Soit VOUS annulez votre inscription à une plongée.
- Soit l'organisateur (DP) annule la plongée.

#### 5.1 Annulation de votre participation à une plongée

Après vous être connecté,

- Cliquer sur l'onglet "Mes Réservations" (Rubrique B, Figure 8). Les plongées auxquelles vous êtes inscrit(e) sont listées.
- Cliquez sur la plongée vous intéressant (Figure 9).

#### La page suivante apparaît:

|                                         | Admin                                                          | stration                                                                   |
|-----------------------------------------|----------------------------------------------------------------|----------------------------------------------------------------------------|
| les réservations >> Evoloration / énave |                                                                |                                                                            |
| da des plongées                         |                                                                |                                                                            |
| A Septembre 2012 A M                    | Evénements 🐊 Mes réservations                                  | 4 20 => ×                                                                  |
| lu ma me je ve sa di                    | Description                                                    |                                                                            |
| 1 2                                     | Description<br>Dispés du Camedimatia                           |                                                                            |
| 3 4 5 6 7 8 9                           | Titre: Evoloration / énave                                     |                                                                            |
| 10 11 12 13 14 15 16                    | Nombre: 9/12                                                   |                                                                            |
| 17 18 19 20 21 22 23                    | Etat: Participation assurée                                    |                                                                            |
| 24 25 28 27 28 29 30                    | L'identification de la réservation#: C1DFD96EEA                |                                                                            |
|                                         | Début: Samedi, le 15 Septembre 2012 à 08:45 h                  | eure                                                                       |
|                                         | Fin: Samedi, le 15 Septembre 2012 à 12:30 h                    | eure                                                                       |
| Itilisateur                             | Date de la réservation: Mercredi, le 12 Septembre 2012 à 18:47 | heure                                                                      |
| paramètres                              | Lieu: A définir - Niveau MINI N1                               |                                                                            |
|                                         | Réservation: 27                                                |                                                                            |
| fication                                | Niveau <i>i</i> N2 *                                           |                                                                            |
| Fifi Zepinoux,                          | DP i Non 💌 *                                                   |                                                                            |
| nnexion                                 | Pilote RDLA i                                                  |                                                                            |
|                                         | Foredrant I                                                    |                                                                            |
|                                         | Non                                                            |                                                                            |
|                                         | Certificat medical I A jour                                    | ¢                                                                          |
|                                         |                                                                | * Champ requis                                                             |
|                                         | Retour Téléchargez le fichier calend                           | rier 🔚 Imprimer 🔚 Enregistrer les modifications 🛛 🗙 Effacer la réservation |
|                                         |                                                                |                                                                            |

Figure 11

• Cliquez sur le bouton "Effacer la réservation, en bas à droite de la page.

Une demande de confirmation apparaît:

• Cliquez sur "OUI" si vous désirez vraiment vous désinscrire.

Un mail vous informant de votre désinscription est envoyé à l'adresse fournie lors de votre inscription.

#### 5.2 Annulation d'une plongée par le DP initiateur de l'évènement.

Vousn'avez aucune influence sur cette action.

Un mail vous informant de l'annulation de la plongée est envoyé à l'adresse fournie lors de votre inscription.

La plongée supprimée n'est plus affichée sur le site.

# **6 VISUALISATION des INSCRITS à UNE PLONGEE**

Pour visualiser les participants à une plongée donnée,

• Cliquez sur le bouton à droite de la plongée vous intéressant (Rubrique G, Figure 8)

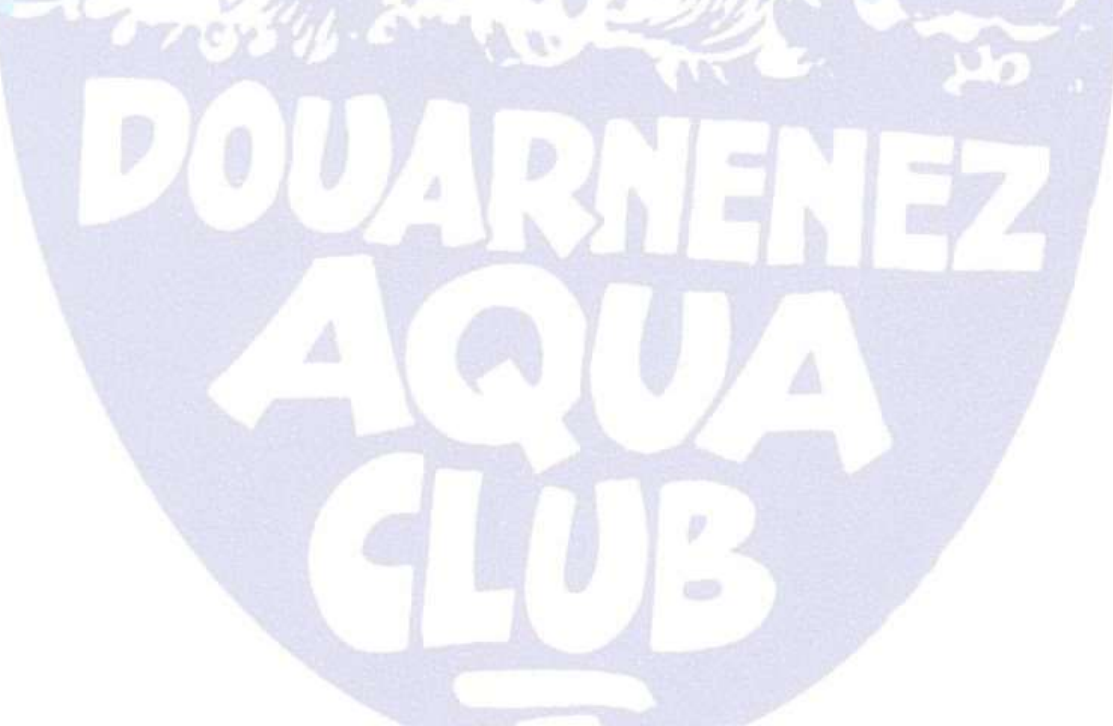

La page suivante apparaît, affichant la liste des inscrits:

|                                                                                                    |                                   |                          |              | Administration | D               |                        |                                          |                |
|----------------------------------------------------------------------------------------------------|-----------------------------------|--------------------------|--------------|----------------|-----------------|------------------------|------------------------------------------|----------------|
| ne >> Mes réservations >> Exploration / épave                                                         |                                   |                          |              |                |                 |                        |                                          |                |
| Agenda des plongées<br>« < Septembre 2012 > »                                                         | Evénements 🐊 Mes                  | s réservations           |              |                |                 |                        |                                          | +              |
| lu mame je ve sa di                                                                                   | Réservations                      |                          |              |                |                 |                        |                                          |                |
|                                                                                                    | Les utilisateurs suivants se sont | inscrits à l'événement E | xploration / | épave.         |                 |                        |                                          |                |
| 3450789                                                                                               | Nom                               | Niveau                   | DP           | Pilote RDLA    | Encadrant       | Certificat médical     | Places réservées                         | Etat           |
| 10 11 12 13 14 15 18                                                                                  | Création plongée DAC              | E4                       | Oui          | Oui            | Oui             | A jour                 | 1                                        | ۲              |
| 17 18 19 20 21 22 23                                                                                  | Philippe LEPINOUX                 | N3                       | Non          | Non            | Non             | A jour                 | 1                                        | ۲              |
| 24 25 26 27 28 29 30                                                                                  | VieuxGrigou                       | N2                       | Non          | Non            | Non             | A jour                 | 1                                        |                |
|                                                                                                    |                                   |                          |              |                |                 |                        |                                          |                |
| uite                                                                                                  | Partici                           | pation assurée           |              | Ģ              | Liste d'attente | ( A I                  | cune place disponible                    |                |
| uite<br>Menu Utilisateur<br>• Vos paramètres<br>dentification<br>onjour Fifi Zepinoux,<br>Déconnexion | Partici                           | pation assurée           |              | Séminaire      | Liste d'attente | ● Ar<br>k Vollmar 2012 | icune place disponible                   |                |
| uite<br>Menu Utilisateur<br>• Vos paramètres<br>dentification<br>onjour Fifi Zepinoux,<br>Déconnexion | - • Partici                       | pation assurée           |              | Séminaire      | Liste d'attente | ● Ar<br>k Vollmar 2012 | icune place disponible<br>Animé par Joom | ilat. valide > |